# **DIGITABLE 第66 回勉強会レポート**

2013 年 6 月 15 日 於:江東区森下文化センター 第二研修室

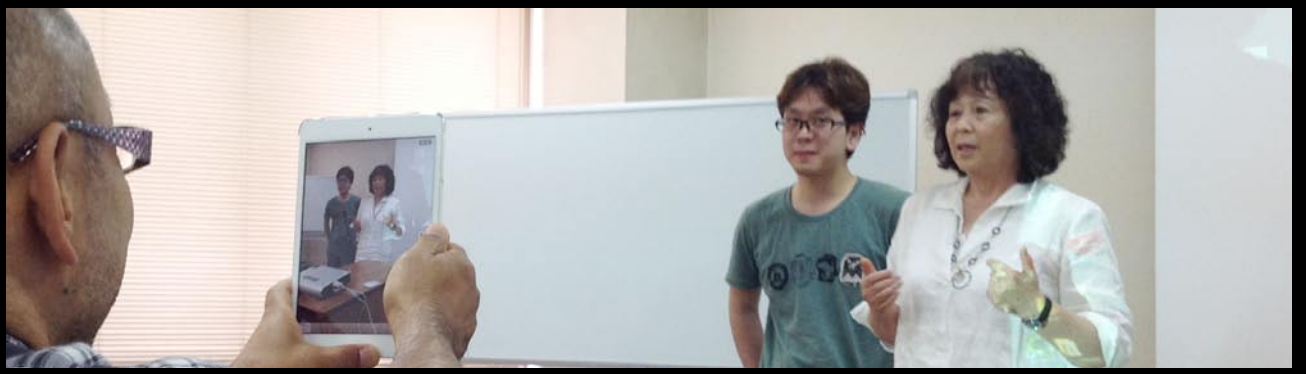

ポートレート作家 N 会員による撮影のオーラを高める実演

Digitable 基礎講座 「トーンカーブ①明るさの調整」、「facebook を始めるには」、 「動画の YOUTUBE アップ方法」:高木大輔 講師

参加者全員による"ライトニングトーク"(持ち時間5分)

Photoshop 研究講座「感度とノイズ」:平野正志 講師

DIGITABLE 写真技術勉強会 (HOME) http://www.digitable.info

### Digitable 基礎講座 2013 第 3 回 高木大輔講師

## トーンカーブ①明るさの調整

#### ■レベル補正の機能

Photoshopの「レベル補正」では、ヒストグラムの分布を 見ながら、明るさの大まかな調整をすることが出来る。 レベル補正で明るさ補正を行うには、画像のレベル分布を 見て左右への偏りが無くなるよう平均化していくのが考え やすい。

#### ■ S 字カーブと逆 S 字カーブ

画像のコントラストをオリジナルから調整するには、実際には明部と暗部のポイントを折り返すように調整する ケースが多い。画像のコントラストを強調するには S 字 カーブ、コントラストを抑えるには逆 S 字カーブとなる。

#### ■トーンカーブでの明るさの調整

特定色域の選択での調整 Photoshop 上での調整は [トーンカーブ]を使うのが王道だ。明るさ・色補正に関するすべての処理はトーンカーブで行えるといっても過言ではない。Photoshop での他の項目はそれぞれ専用の領域の専用ツールだが、トーンカーブはほぼ万能ツールといってよい。今月はまず明るさの調整の基本を理解しよう。

#### ■「校正設定」の利用法

RGB モードのままでも、Photosop の「校正設定」を応用 して、表示をモノクロモードに変換して作業すると理解し やすい。

その他、

■ facebook の設定方法
■ YOUTUBE へのアップロード方法
について解説した。

DIGITABLE 写真技術勉強会 (HOME) http://www.digitable.info

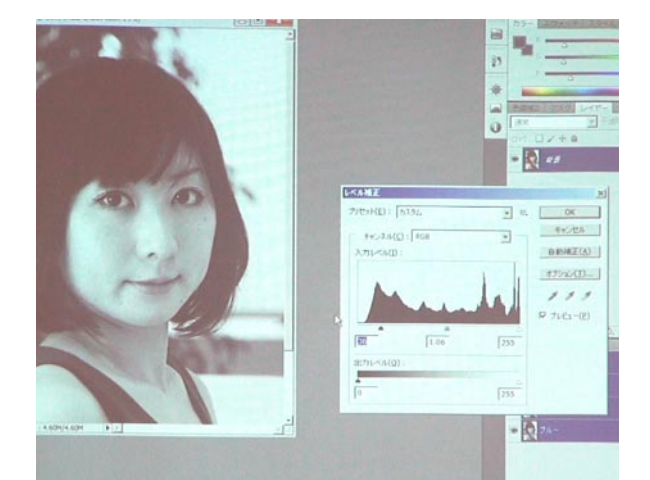

「レベル補正」ではヒストグラムの分布を見ながら 明るさの大まかな調整をすることが出来る

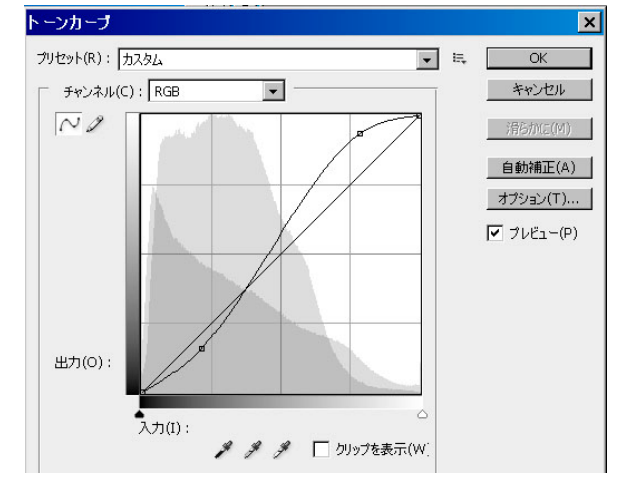

画像のコントラストを強調するには S 字カーブ

## 参加者全員による"ライトニングトーク"

(各自持ち時間5分)

- TD 講師:仕事の現場から、博物館での測量機器の撮影
- ET 会員:日本建築写真家協会展出品作のエピソード
- 狙った被写体現場での天候を加味した再撮談 CH 会員:御嶽撮影会でのスナップ 水面の描写が美しい
- NY 会員:ポートレート撮影でオーラを発揮させる、"気!"
- エネルギーが人を強くする?!
- IM 会員:実家を取り壊す前のメモリースナップ 父母への愛が感じられる
- EY 会員:過去のフィルム作品のアーカイヴ化に取り組む 効率上、カメラによる複写が有効では?の話
- AY 会員: Photosop のクリエイティブクラウドの話題 試してみるしかない?
- IF 会員:初夏の八千穂高原その他の風景作品
- KT 会員:土浦近郊での蓮田、水田風景と、地デジ化を期に 試している nasnene の話題
- MT さん:70 年代アイビーカジュアルコレクションのムッ ク本撮影に取り組んでいた。8/22 発売とのこと

# Photoshop 研究講座 平野正志 講師

# 「感度とノイズ」

\*\*\*\*\*\*\*\*\*\*\*\*\*\*\*\*\*\*

ISO 感度をどこまで上げて写すことが可能かテストしてみる…。比較できるように同じ被写体を感度を変えて写してみて、拡大して表示、Photoshopの新旧バージョン及びニコンキャプチャー NX で検証してみた。

現在の高画質では元画像も大きくA4程度の拡大ではさほ ど極端な結果は現れないが、画面のピクセル等倍拡大で見 ると変化しているのがよく分かる。

D300 ベースで ISO 3200 の RAW データを用意する。RAW 現像でのノイズ除去などをテストする。

CS6 では CameraRAW のデフォルトのノイズ設定がなかな かよい歩留まりのように思える。

#### ... D800

ISO 2万を超えると綺麗とは言い難いが、ISO6400 ではか なりきれいに粒状感を修正できる。実用感度の範囲という ことだろうか。

\_\_\_\_\_

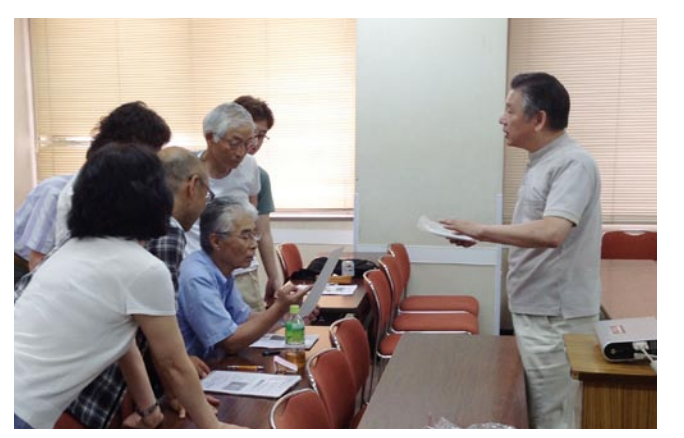

今月の1枚:スキャナーとデジタル一眼での複写サ ンプル比較を説明する遠藤会員(副代表)

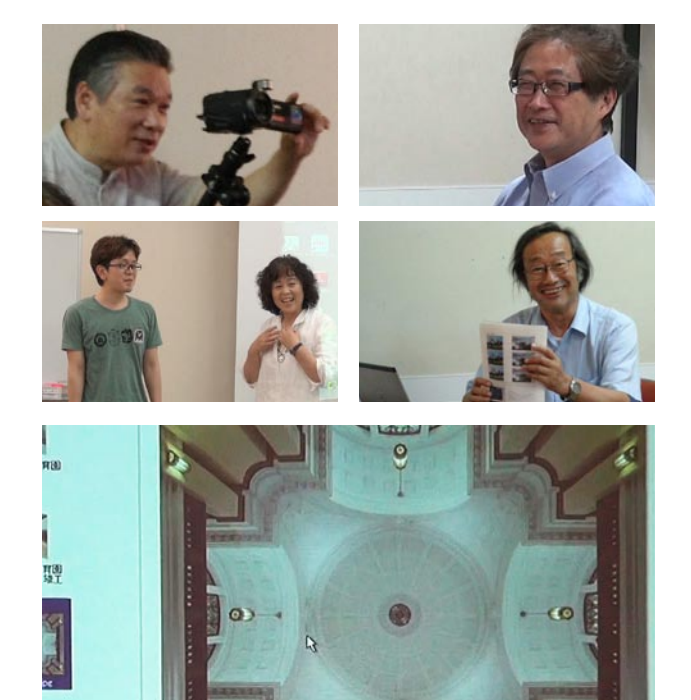

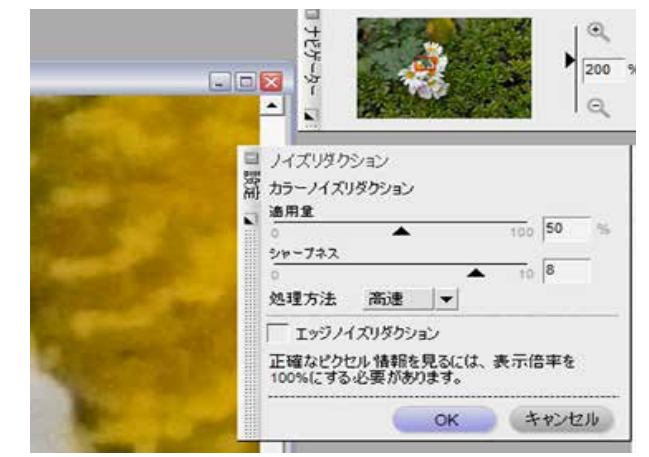

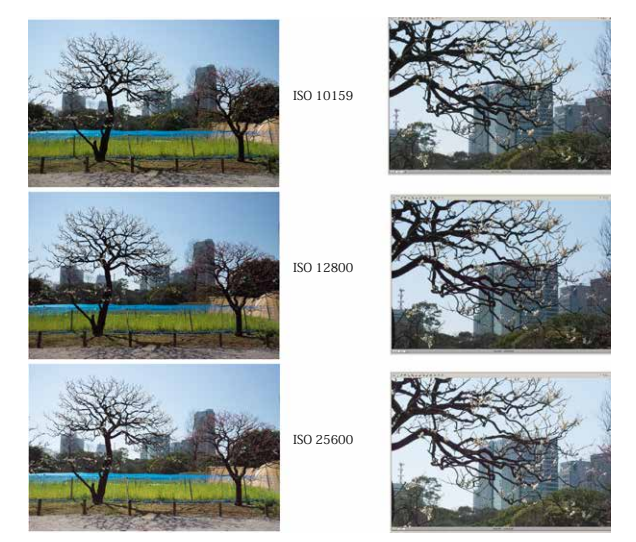

ニコン D800 での超 高感度撮影比較:通常の感度 を超えると明らかに粒状感は増えるが、感度の 数値に比べて粒状感は思うほど劣化しない

ニコンキャプチャー NX でのノイズリダクション